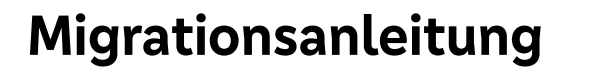

BankingManager Crafschafter Volksbank eG

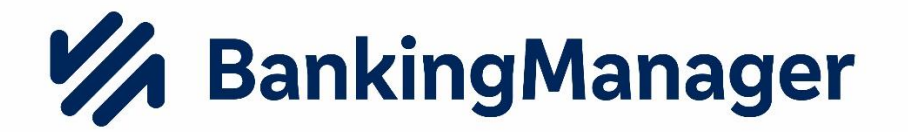

# Migrationsanleitung VR NetWorld Software zu BankingManager

Für die Durchführung der Migration werden folgende Zugangsdaten benötigt:

• Supervisor-Passwort aus der VR-NetWorld Software

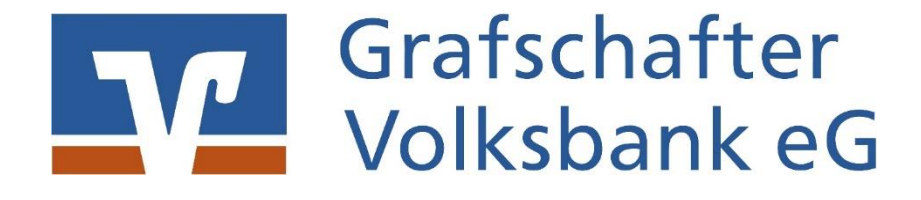

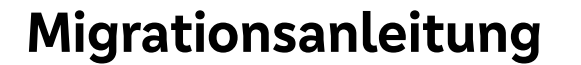

# Vor der Migration:

Bevor Sie starten, prüfen Sie bitte, ob die VR-NetWorld Software auf die neuste Version aktualisiert ist. Dies geschieht unter:

## Extras – Programmaktualisierung

| Startseite        | Transaktionen          | Auswertungen    | Stammdaten         | Extras      | Hilfe    | Konten    |             |                        |               |               |           |
|-------------------|------------------------|-----------------|--------------------|-------------|----------|-----------|-------------|------------------------|---------------|---------------|-----------|
| G                 |                        |                 |                    | -           | Bauman   | nsicht    | Nachrichten | 1                      |               | 22            |           |
|                   |                        | 101-            | ×                  |             | Statusle | eiste     |             | -2                     |               |               |           |
| stellungen Chipka | artenleser Bankparamet | er- Sonderfälle | Alle Fenster Stand | dard wieder | Meldun   | asfenster |             | Programmaktualisierung | VR-NetWorld B | ankingManager | Chipkarte |

Führen Sie ebenso eine Datensicherung durch. Dazu führen sie bitte folgende Schritte aus:

### Volksbank-Icon – Sichern

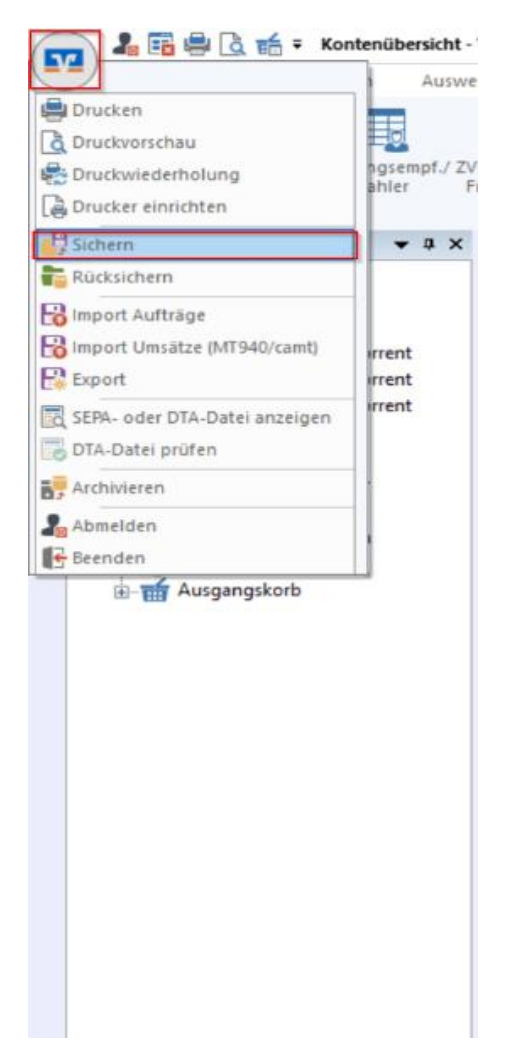

Das zu erscheinende Fenster mit 'Ja' bestätigen. Das gilt auch für die darauffolgenden Fenster.

**BankingManager** Grafschafter Volksbank eG

# Start der Migration in der VR-NetWorld Software

Sie starten die Migration in die neue Software über das angezeigte Pop-Up Fenster oder über Ihre VR NetWorld Software unter:

### Extras – Banking Manager Migration

|      |               | <b>1</b> E | 8 🖶 🛛    | à 🖬 =      | Kontenüber                 | rsicht - VR-NetW            | orld Software (Test                 | version not             | h 3 Tag | e) Konten                                       |             |                        |                         |                             |                                      |
|------|---------------|------------|----------|------------|----------------------------|-----------------------------|-------------------------------------|-------------------------|---------|-------------------------------------------------|-------------|------------------------|-------------------------|-----------------------------|--------------------------------------|
| -    |               | Star       | tseite   | Transak    | tionen                     | Auswertungen                | Stammdaten                          | Extras                  | Hilf    | e Konten                                        |             |                        |                         |                             |                                      |
| Eins | tellu<br>arbe | ingen      | Chipkar  | tenleser B | ankparamete<br>daten (BPD) | er- Sonderfälle<br>für HBCI | Alle Fenster Stand<br>schliessen he | ard wieder<br>erstellen | Ba      | umansicht<br>atusleiste<br>eldungsfenster<br>ht | Nachrichten | Programmaktualisierung | VR-NetWorld<br>Software | BankingManager<br>Migration | Chipkarte<br>entsperren<br>Werkzeuge |
| Z    | Baun          | nansic     | ht - Man | dant       | •                          | <b>д х</b>                  | ontenübersicht 🗙                    | 1                       |         |                                                 |             |                        |                         |                             | -                                    |

### Migrationsassistent Schritt 1 von 5

Sie durchlaufen nun den Assistenten. Bestätigen Sie die jeweiligen Schritte wie angezeigt.

| BankingManager Migrationsassistent - Schritt 1 von 5                                                                                           | ×          |
|----------------------------------------------------------------------------------------------------|------------|
| M BankingManage                                                                                                    | r          |
| Der BankingManager ist das offizielle Nachfolgeprodukt der VR-NetWorld Software.                                                               |            |
| Freuen Sie sich auf umfassende Vorteile:                                                                                                    |            |
| <ul> <li>Intuitive Bedienung</li> <li>Modem und zukunftssicher</li> <li>Einfache Datenübernahme aus der VR-NetWorld Software</li> </ul>        |            |
| Es ist alles vorbereitet für den Wechsel. Stellen Sie jetzt auf den BankingManager um<br>und arbeiten Sie übergangslos mit Ihren Daten weiter. |            |
| <u>Wissenswertes rund um den BankingManager</u><br>Impressum Datensch                                                                          | <u>utz</u> |
| < Zurück Weiter > Abbrechen Hilfe                                                                                                    |            |

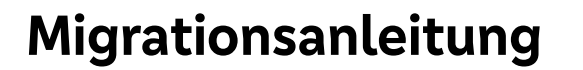

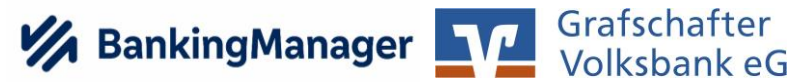

# Migrationsassistent Schritt 2 von 5

| BankingManager Migrationsassistent - Schritt 2 von 5                                  | $\times$ |
|---------------------------------------------------------------------------------------|----------|
| Nachfolgend finden Sie alle wichtigen vertraglichen Informationen zum BankingManager. |          |
| Vorvertragliche Informationen                                                         |          |
| Leistungsbeschreibung                                                                 |          |
| AGBs Ihrer Bank                                                                       |          |
| Preis- und Leistungsverzeichnis                                                       |          |
| Sonderbedingungen                                                                     |          |
| Datenschutzhinweise                                                                   |          |
| Verhaltenskodex                                                                       |          |
|                                                                                       |          |
|                                                                                       |          |
|                                                                                       |          |
|                                                                                       |          |
|                                                                                       |          |
| harrow Deterration                                                                    |          |
| impressum <u>Datensch</u>                                                             | <u></u>  |
| < <u>Z</u> urück <u>W</u> eiter > Abbrechen Hilfe                                     |          |

# Migrationsassistent Schritt 3 von 5

| BankingManager Migrationsassistent - Schritt 3 von 5                                                           | $\times$    |
|----------------------------------------------------------------------------------------------------|-------------|
| Sie erwerben die Lizenz für den BankingManager zum Preis von 9,90 EUR pro Monat.                               |             |
| Die Abrechnung erfolgt monatsweise im Rahmen der Kontoabrechnung.                                              |             |
| Im nächsten Schritt können Sie die Bestellung durchführen und die Installation des<br>BankingManagers starten. |             |
|                                                                                                    |             |
|                                                                                                    |             |
|                                                                                                    |             |
|                                                                                                    |             |
|                                                                                                    |             |
|                                                                                                    |             |
| Impressum Datense                                                                                              | <u>hutz</u> |
| < Zurück Weiter > Abbrechen Hilfe                                                                              |             |

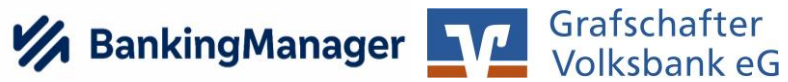

# Migrationsassistent Schritt 4 von 5

| BankingManager Migrationsassistent - Schritt 4 von 5                                                                                                    |
|----------------------------------------------------------------------------------------------------|
|                                                                                                    |
| Bestellen Sie jetzt den BankingManager zum Preis von 9,90 EUR pro Monat.                                                                                                    |
| Es werden alle Schritte durchgeführt, damit Sie direkt mit dem BankingManager arbeiten können:                                                                                                    |
| <ul> <li>Speichern aller vertraglichen Dokumente in der VR-NetWorld Software</li> <li>Bereitsellen Ihres Lizenzschlüssels</li> <li>Download des BankingManagers (Dateigröße: max. 500 MB)</li> <li>Installation des BankingManagers</li> <li>Übernahme Ihrer Daten aus der VR-NetWorld Software</li> </ul> |
| Wichtig: Die Installation kann nicht abgebrochen werden und je nach Internetverbindung einige<br>Zeit dauern. Währenddessen kann nicht in der VR-NetWorld Software gearbeitet werden.                                                                                                    |
|                                                                                                    |
| Jetzt kostenpflichtig bestellen & installieren                                                                                                    |
| Bestellung später durchführen                                                                                                    |
|                                                                                                    |

# Migrationsassistent Schritt 5 von 5

| BankingManager Migrationsassistent - Schritt 5 von 5                                                                     |
|----------------------------------------------------------------------------------------------------|
| Die Bestellung war erfolgreich.<br>Ihr Lizenzschlüssel wurde erstellt. Er wird im Zuge der Datenübernahme automatisch in |
| den BankingManager übertragen.                                                                                           |
| 4 3-43                                                                                                    |
| Weiter                                                                                                    |
|                                                                                                    |

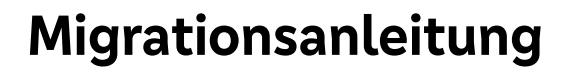

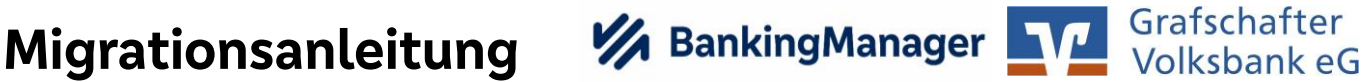

Herunterladen des Banking Managers – "Dies kann einen Moment dauern"

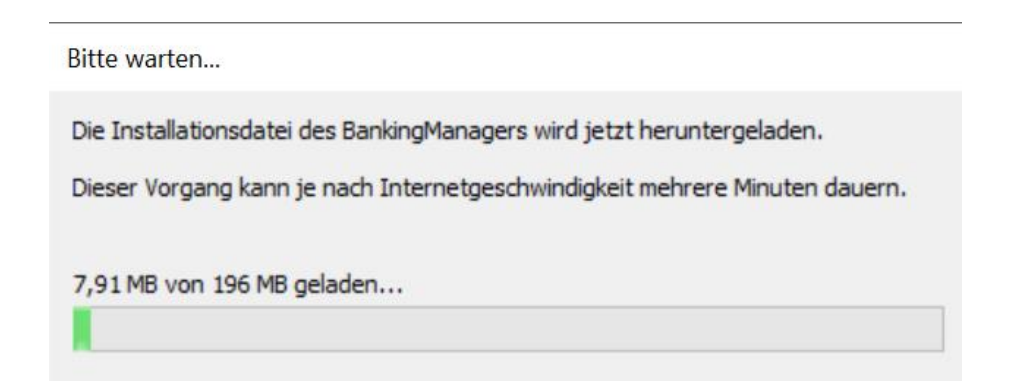

### Laden der Installationsdatei des Banking Managers war erfolgreich

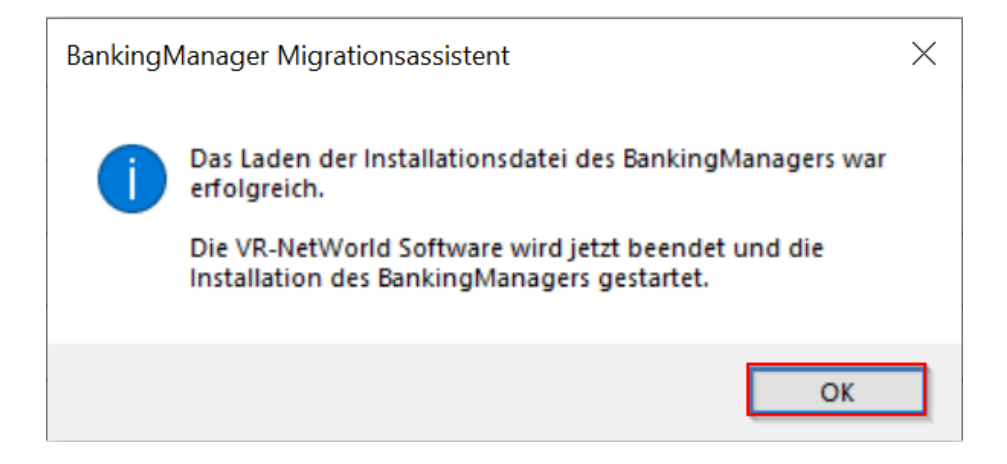

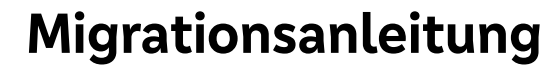

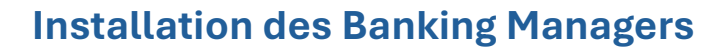

Der Assistent führt Sie durch alle Schritte. Dazu bestätigen Sie alle Punkte mit 'Weiter'.

| <b>1</b> | Assistent zur Einrichtung   | ×                                                      |  |
|----------|-----------------------------|--------------------------------------------------------|--|
|          |                             | Einrichten - BankingManager                            |  |
|          | Einrichten - BankingManager | Willkommen zum BankingManager-Einrichtungsassistenten. |  |
|          | Installationsordner         |                                                        |  |
|          | Komponenten auswählen       |                                                        |  |
|          | Lizenzabkommen              |                                                        |  |
|          | Verknüpfungen im Startmenü  |                                                        |  |
|          | Bereit zum Installieren     |                                                        |  |
|          | Installieren                |                                                        |  |
|          | Abschließen                 |                                                        |  |
|          |                             |                                                        |  |
|          |                             |                                                        |  |
|          |                             |                                                        |  |
|          |                             |                                                        |  |
|          |                             |                                                        |  |
|          |                             | Weiter Beenden                                         |  |

#### **Banking Manager – Installationsart**

|   | _                               |                                                               | $\times$ |
|---|---------------------------------|---------------------------------------------------------------|----------|
| ÷ | = 🛛 🕅 Assistent zur Einrichtung |                                                               |          |
|   |                                 | Installationsart                                              |          |
|   | Einrichten - BankingManager     |                                                               |          |
|   | Installationsart                |                                                               |          |
|   | Installationsordner             | Wie wollen Sie den BankingManager installieren?               |          |
|   | Komponenten auswählen           | Nur für den aktuellen Nutzer                                  |          |
|   |                                 | O Für alle Nutzer dieses Computers (Adminrechte erforderlich) |          |
|   | Lizenzabkommen                  |                                                               |          |
|   | Verknüpfungen                   |                                                               |          |
|   | Programmname                    |                                                               |          |
|   | Verknüpfungen im Startmenü      |                                                               |          |
|   | Bereit zum Installieren         |                                                               |          |
|   | Installieren                    |                                                               |          |
|   | Abschließen                     |                                                               |          |
|   |                                 |                                                               |          |
|   |                                 |                                                               |          |

Weiter Abbrechen

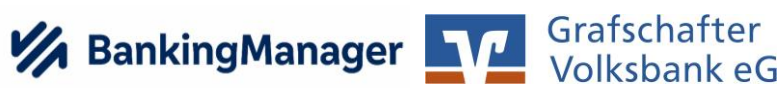

# Banking Manager – Installation (Installationsordner)

Es sind keine Änderungen vorzunehmen.

| Finishter BaskinsManager    | Installationsordner                                                            |             |
|-----------------------------|--------------------------------------------------------------------------------|-------------|
| Einrichten - BankingManager | Bitte geben Sie das Verzeichnis an, in dem BankingManager installiert werden s | soll.       |
| Installationsart            | C:\Program Files\BankingManager                                                | Durchsuchen |
| Installationsordner         |                                                                                |             |
| Komponenten auswählen       |                                                                                |             |
| Lizenzabkommen              |                                                                                |             |
| Verknüpfungen               |                                                                                |             |
| Programmname                |                                                                                |             |
| Verknüpfungen im Startmenü  |                                                                                |             |
| Bereit zum Installieren     |                                                                                |             |
| Installieren                |                                                                                |             |
| Abschließen                 |                                                                                |             |
|                             |                                                                                |             |
|                             |                                                                                |             |

### Banking Manager – Installation (Komponenten)

Es sind keine Änderungen vorzunehmen.

|                               |                         |                        |                       |                                                                    | ×        |
|-------------------------------|-------------------------|------------------------|-----------------------|--------------------------------------------------------------------|----------|
| 🔶 👩 Assistent zur Einrichtung |                         |                        |                       |                                                                    |          |
|                               | Komponenten a           | uswählen               |                       |                                                                    |          |
| Einrichten - BankingManager   | Bitte wählen Sie die Ko | mponenten aus, die Sie | installieren möchten. |                                                                    |          |
| Installationsart              | Standard                | Alle auswählen         | Alle abwählen         |                                                                    |          |
| Installationsordner           | BankingManager          |                        |                       |                                                                    |          |
| Komponenten auswählen         |                         |                        |                       |                                                                    |          |
| Lizenzabkommen                |                         |                        |                       |                                                                    |          |
| Verknüpfungen                 |                         |                        |                       |                                                                    |          |
| Programmname                  |                         |                        |                       |                                                                    |          |
| Verknüpfungen im Startmenü    |                         |                        |                       |                                                                    |          |
| Bereit zum Installieren       |                         |                        |                       |                                                                    |          |
| Installieren                  |                         |                        |                       |                                                                    |          |
| Abschließen                   |                         |                        |                       |                                                                    |          |
|                               |                         |                        |                       |                                                                    |          |
|                               | Suchen                  |                        |                       | Diese Komponente wird ungefähr 50<br>auf Ihrer Festplatte belegen. | 01.34 MB |
|                               |                         |                        |                       | Weiter Al                                                          | bbrechen |

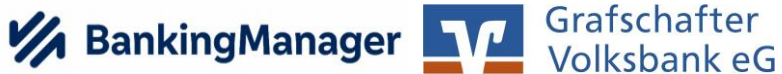

#### Banking Manager – Installation (Lizenzvertrag)

Haken bei Lizenzvereinbarung setzen.

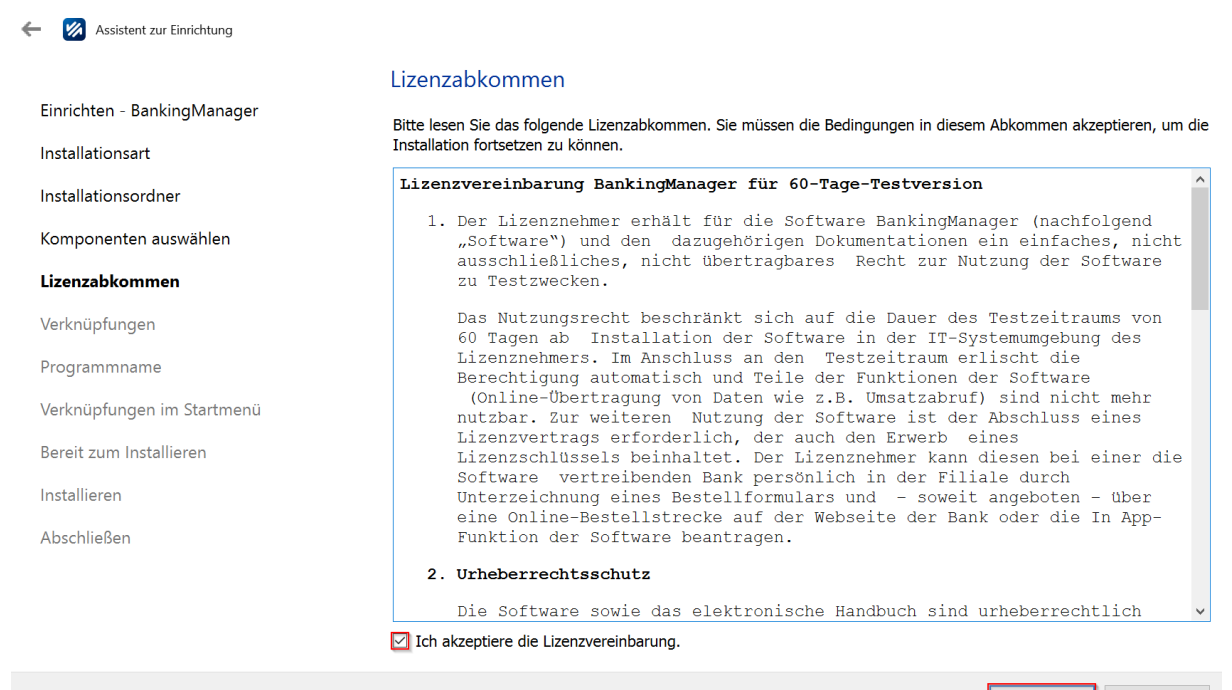

Weiter Abbrechen

X

#### Banking Manager – Installation (Verknüpfungen)

Die Haken sind per Voreinstellung aktiviert.

| 🔶 💋 Assistent zur Einrichtung |                                         |
|-------------------------------|-----------------------------------------|
|                               | Verknüpfungen                           |
| Einrichten - BankingManager   |                                         |
| Installationsart              |                                         |
| Installationsordner           | 🗹 Eintrag im Startmenü erstellen        |
| Komponenten auswählen         | ☑ Verknüpfung auf dem Desktop erstellen |
| Lizenzabkommen                |                                         |
| Verknüpfungen                 |                                         |
| Programmname                  |                                         |
| Verknüpfungen im Startmenü    |                                         |
| Bereit zum Installieren       |                                         |
| Installieren                  |                                         |
| Abschließen                   |                                         |
|                               |                                         |
|                               |                                         |

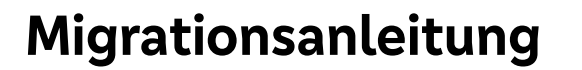

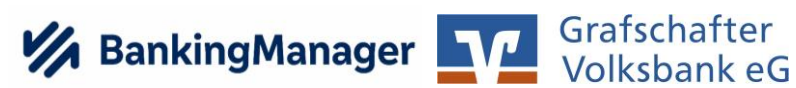

 $\times$ 

# Banking Manager – Installation (Programmname)

Es sind keine Änderungen erforderlich.

| 🔶 👩 Assistent zur Einrichtung |                                                              |  |  |  |  |  |
|-------------------------------|--------------------------------------------------------------|--|--|--|--|--|
|                               | Programmname                                                 |  |  |  |  |  |
| Einrichten - BankingManager   |                                                              |  |  |  |  |  |
| Installationsart              | Vergeben Sie einen Namen für die Verknüpfungen zum Programm. |  |  |  |  |  |
| Installationsordner           | BankingManager                                               |  |  |  |  |  |
| Komponenten auswählen         |                                                              |  |  |  |  |  |
| Lizenzabkommen                |                                                              |  |  |  |  |  |
| Verknüpfungen                 |                                                              |  |  |  |  |  |
| Programmname                  |                                                              |  |  |  |  |  |
| Verknüpfungen im Startmenü    |                                                              |  |  |  |  |  |
| Bereit zum Installieren       |                                                              |  |  |  |  |  |
| Installieren                  |                                                              |  |  |  |  |  |
| Abschließen                   |                                                              |  |  |  |  |  |
|                               |                                                              |  |  |  |  |  |
|                               |                                                              |  |  |  |  |  |
|                               |                                                              |  |  |  |  |  |
|                               | <u>W</u> eiter Abbrechen                                     |  |  |  |  |  |

# Banking Manager – Installation (Startmenü)

Es sind keine Änderungen erforderlich.

|                           | Verknüpfungen im Startmenü                                                                                       |
|---------------------------|----------------------------------------------------------------------------------------------------|
| nrichten - BankingManager | Wikilan Cin dan Vermalaksin ing Chadranasii in dang din Verbaijafungan mun Anusandung punkulkurandan pallan. Cin |
| stallationsart            | können einen Namen angeben, um einen neuen Verzeichnis anzulegen.                                                |
|                           | BankingManager                                                                                                   |
| stallationsordner         |                                                                                                    |
| omponenten auswählen      | Accessories                                                                                                    |
|                           | Administrative Tools                                                                                             |
| zenzabkommen              | GENO cash 4.0                                                                                                    |
| erknüpfungen              | Maintenance                                                                                                    |
| ogrammamo                 | Startup                                                                                                    |
| ogrammane                 | System Tools                                                                                                    |
| erknüpfungen im Startmenü | Windows PowerShell                                                                                               |
| ereit zum Installieren    |                                                                                                    |
| stallieren                |                                                                                                    |
| oschließen                |                                                                                                    |
|                           |                                                                                                    |
|                           |                                                                                                    |
|                           |                                                                                                    |

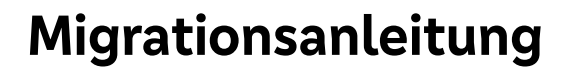

# **BankingManager Grafschafter** Volksbank eG

### **Banking Manager – Installation**

|                                               |                                                                                                    | ×    |
|-----------------------------------------------|----------------------------------------------------------------------------------------------------|------|
| 🔶 🛛 🐹 Assistent zur Einrichtung               |                                                                                                    |      |
|                                               | Bereit zum Installieren                                                                                        |      |
| Einrichten - BankingManager                   | Das Einrichtungsprogramm ist jetzt bereit, BankingManager auf Ihrem Computer zu installieren. Die Installation | wird |
| Installationsart                              | 501.34 MB Festplattenplatz verwenden.                                                                          |      |
| Installationsordner                           |                                                                                                    |      |
| Komponenten auswählen                         |                                                                                                    |      |
| Lizenzabkommen                                |                                                                                                    |      |
| Verknüpfungen                                 |                                                                                                    |      |
| Programmname                                  |                                                                                                    |      |
| Verknüpfungen im Startmenü                    |                                                                                                    |      |
| Bereit zum Installieren                       |                                                                                                    |      |
| Installieren                                  |                                                                                                    |      |
| Abschließen                                   |                                                                                                    |      |
|                                               |                                                                                                    |      |
|                                               |                                                                                                    |      |
|                                               |                                                                                                    |      |
|                                               | Installieren Abbre                                                                                             | chen |
|                                               |                                                                                                    |      |
|                                               |                                                                                                    |      |
| Banking Manager – Ins                         | tallation                                                                                                    |      |
| Der Banking Manager w                         | vird installiert.                                                                                              |      |
|                                               |                                                                                                    | ×    |
| <ul> <li>Assistent zur Einrichtung</li> </ul> |                                                                                                    |      |
|                                               | BankingManager wird installiert                                                                                |      |
| Einrichten - BankingManager                   |                                                                                                    | 9%   |
| Installationsart                              | Packe Komponenten aus                                                                                          |      |
| Installationsordner                           | 1 von 2 Schritten fertiggestellt.                                                                              |      |
| Komponenten auswählen                         | Details <u>a</u> nzeigen                                                                                       |      |
| Lizenzabkommen                                |                                                                                                    |      |

Verknüpfungen

Programmname

Verknüpfungen im Startmenü

Bereit zum Installieren

Installieren

Abschließen

Installieren Abbrechen

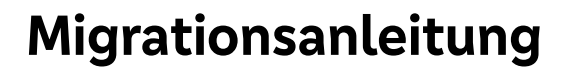

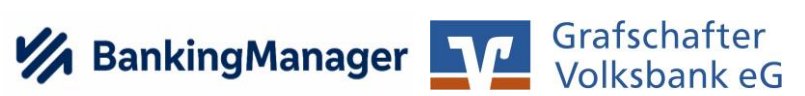

# Banking Manager – Installation (Abschluss)

Die Installation auf dem lokalen Rechner ist nun vollständig abgeschlossen.

| <b>%</b> | Assistent zur Einrichtung                                                                                                    |                                                                                                    |
|----------|----------------------------------------------------------------------------------------------------|----------------------------------------------------------------------------------------------------|
|          | Assistent zur Einrichtung<br>Einrichten - BankingManager<br>Installationsart<br>Installationsordner<br>Komponenten auswählen<br>Lizenzabkommen<br>Verknüpfungen<br>Programmname<br>Verknüpfungen im Startmenü<br>Bereit zum Installieren<br>Installieren<br><b>Abschließen</b> | Den BankingManager-Assistent abschließen.<br>Klicken Sie Abschließen, um den BankingManager Assistenten zu beenden.<br>☑ BankingManager starten |
|          |                                                                                                    |                                                                                                    |

Ab<u>s</u>chließen

 $\times$ 

# **BankingManager** Grafschafter Volksbank eG

# **Einrichtung des Banking Managers**

#### Banking Manager – Datenübernahme

Wählen Sie bitte den ersten Menüpunkt im Banking Manger aus.

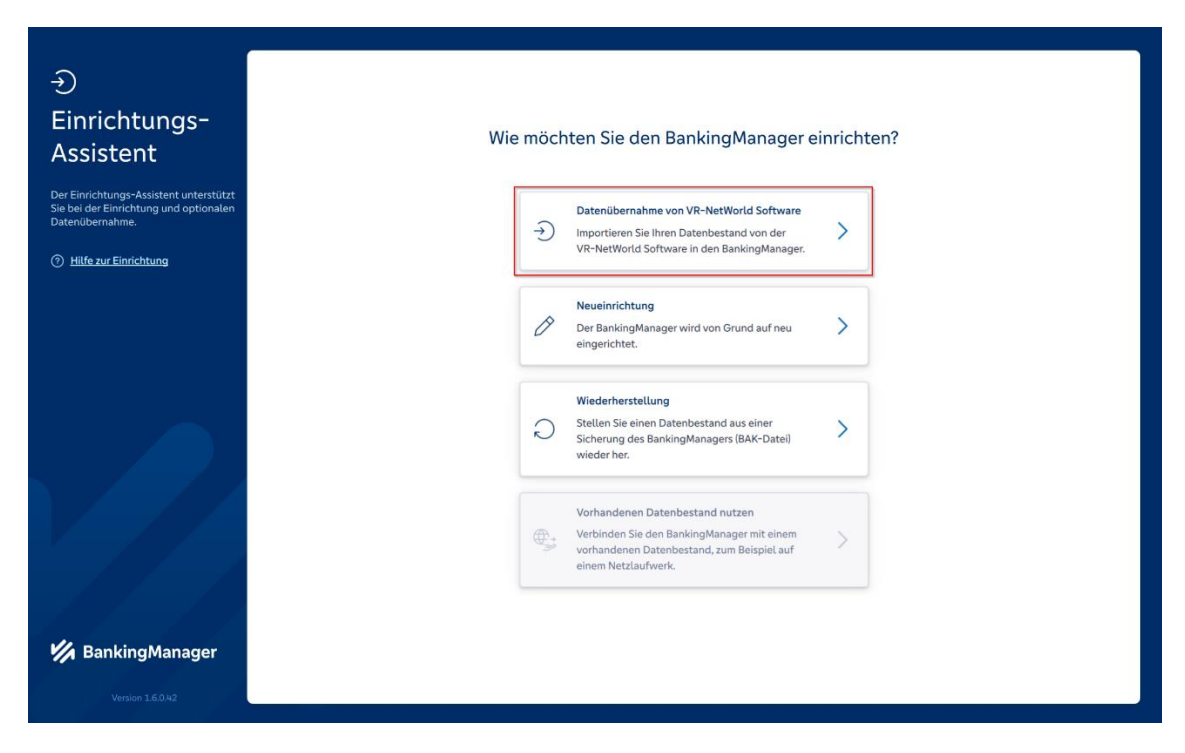

## Banking Manager – Installation prüfen

Bitte geben Sie das Passwort aus der VR-NetWorld Software ein.

| Einrichtungsassistent >                       | Installation prüfen und Passwort eingeben                                                                                                    |   |
|-----------------------------------------------|----------------------------------------------------------------------------------------------------|---|
| Datenubernähme<br>von VR-NetWorld<br>Software | Wiederkehrende Firmen-Lastschriften<br>Sammel-Basis-Lastschriften (SEPA-<br>Datei)<br>Sammel-Firmen-Lastschriften (SEPA-                                                                                                    | ^ |
| 1 Installation prüfen                         | Datei)                                                                                                    |   |
| 2 Daten vorbereiten                           | Stammdaten Zahlungskontakte<br>Mandate<br>Lattschrift-Gläubiger                                                                                                    |   |
| 3 Administrator anlegen                       |                                                                                                    |   |
| <br>(4) Daten übernehmen                      | Administration     Benutzer     Kontenzugriff                                                                                                    |   |
| 5 Datensicherung                              |                                                                                                    |   |
| (*) <u>Hilfe zur Einrichtung</u>              | Q         Benutzer         Zugänge           ①         Bitte beachten Sie, dass Bankzugändge nicht übernommen<br>werden, wenn in der VR-NetWorld Software mehr als ein<br>Benutzer angelegt ist. Zudem werden gespeicherte PINs nicht<br>übernommen. | ۷ |
|                                               | Supervisor-Passwort aus der VR-NetWorld Software                                                                                                    |   |
|                                               | ••••••                                                                                                    |   |
| 🌿 BankingManager                              | Zurück Datenübernahme vorbereiten                                                                                                    |   |
| BankingManager Testversion ver. 1.6.0.42      |                                                                                                    |   |

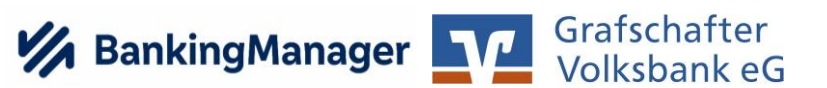

# Banking Manager – Administrator anlegen

Bitte notieren Sie Ihre gewünschten Angaben und vergeben Sie sich ein neues Passwort.

(Falls Sie das Programm als Privatkunde nutzen, können Sie das Feld 'Firma ' mit Ihrem Vor- und Zunamen befüllen).

| Firma         Musterfirma GmbH         Vorname       Mustermann         Max       Mustermann         Max       Mustermann         Max       Mustermann         Daten übernehmen       Diser Benutzer wird automatisch zum Administrator.         Banking Manager       Vorname         Mustermann       Organization         Mustermann       Organization         Mustermann <th>€<br/>Einrichtungsassistent &gt;<br/>Datenübernahme<br/>von VR-NetWorld<br/>Software</th> <th>,<br/>-<br/>E</th> <th colspan="3">Administrator anlegen<br/>Der Supervisor aus der VR-NetWorld Software wird als Administrator im<br/>BankingManager übernommen. Bitte vervollständigen Sie folgende Informationen.</th>                                                                                                    | €<br>Einrichtungsassistent ><br>Datenübernahme<br>von VR-NetWorld<br>Software | ,<br>-<br>E | Administrator anlegen<br>Der Supervisor aus der VR-NetWorld Software wird als Administrator im<br>BankingManager übernommen. Bitte vervollständigen Sie folgende Informationen. |                        |  |
|----------------------------------------------------------------------------------------------------|-------------------------------------------------------------------------------|-------------|----------------------------------------------------------------------------------------------------|------------------------|--|
| Outen vorbereiten   Administrator anlegen   Administrator anlegen   Daten übernehmen   Daten übernehmen   Datensicherung     Passwort     Passwort     Passwort estätigen     Vindestens B Zachen   Vindestens B Zachen <th>Installation prüfen</th> <th>F</th> <th>Firma<br/>Musterfirma GmbH<br/>Vorname</th> <th>Nachname</th>                                                                                                    | Installation prüfen                                                           | F           | Firma<br>Musterfirma GmbH<br>Vorname                                                                                                    | Nachname               |  |
| 3       Administrator anlegen         4       Mustermann         10       Daten übernehmen         11       Disten sücherung         12       Datensicherung         13       Hilfe zur Einrichtung         14       Mindestens 8 Zeichen.         15       Mindestens 8 Zeichen.         16       Mindestens 8 Zeichen.         17       Mindestens 8 Zeichen.         18       Mindestens 8 Zeichen.         19       Passwort bestätigen         10       Immen überein.         10       Passworter stimmen überein.                                                                                                    | Daten vorbereiten                                                             | [           | Мах                                                                                                    | Mustermann             |  |
| Image: Second second secon | 3 Administrator anlegen<br>4 Daten übernehmen                                 | E           | Benutzername<br>Mustermann<br>Dieser Benutzer wird automatisch zum Administrator.                                                                                               |                        |  |
| <ul> <li>➢ Hilfe zur Einfichtung</li> <li>✓ Mindestens 8 Zeichen.<br/>✓ Mindestens 8 Zeichen.<br/>✓ Mindestens 8 Zeichen.<br/>✓ Passwort bestätigen</li> <li>Passwort bestätigen</li> <li>✓ Passwort stimmen überein.</li> </ul>                                                                                                    | <br>5 Datensicherung                                                          | F           | Passwort 💿                                                                                                    |                        |  |
| V Passwörter stimmen überein.  Zurück Datenübernahme starten  Kannager                                                                                                    | ⑦ Hilfe zur Einrichtung                                                       | L<br>S<br>F | ✓ Mindestens 8 Zeichen. ✓ Mindestens ein Sonderzeichen: ✓ ✓ ✓ ✓ ✓ ✓ ✓ ✓                                                                                                    |                        |  |
| Zurück Datenübernahme starten                                                                                                    |                                                                               |             | <ul> <li>✓ Passwörter stimmen überein.</li> </ul>                                                                                                    |                        |  |
|                                                                                                    | 💋 BankingManager                                                              |             | Zu                                                                                                    | Datenübernahme starten |  |

## Banking Manager – Daten übernehmen

Es sind keine Änderungen erforderlich.

| reich                       |                           |
|-----------------------------|---------------------------|
|                             |                           |
| $\checkmark$                |                           |
| ~<br>~<br>~                 |                           |
|                             |                           |
| ise für eine<br>durchführen | 2                         |
| i                           | se für eine<br>urchführen |

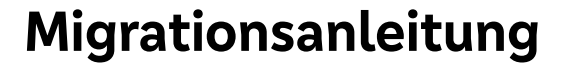

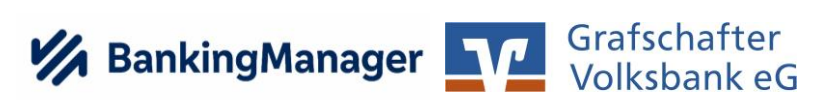

### **Banking Manager – Datensicherung**

Bitte wählen Sie Ihren gewünschten Speicherort für Ihre Datensicherung. Dieser kann auch zu einem späteren Zeitpunkt noch geändert werden.

| €inrichtungsassistent >                       | Daten nach Datenübern                                                                                                    | nahme si                                                                                                    | ichern        |  |
|-----------------------------------------------|----------------------------------------------------------------------------------------------------|----------------------------------------------------------------------------------------------------|---------------|--|
| Datenübernahme<br>von VR-NetWorld<br>Software | Gesichert werden alle relevanten Datenbank<br>Kontoauszüge. Wählen Sie am besten einen a<br>von BankingManager, zum Beispiel eine exte | Gesichert werden alle relevanten Datenbanken, Konfigurationen und<br>Kontoauszüge. Wählen Sie am besten einen anderen Speicherort als den Pfad<br>von BankingManager, zum Beispiel eine externe Festplatte. |               |  |
| Installation pr üfen                          | Speicherort                                                                                                    |                                                                                                    |               |  |
|                                               | C:\Users\Public                                                                                                    |                                                                                                    | Durchsuchen   |  |
| Daten vorbereiten                             | Dateiname                                                                                                    |                                                                                                    |               |  |
| Administrator anlegen                         | BankingManager_                                                                                                    | 20250528                                                                                                    | T1049.bak     |  |
| Daten übernehmen                              |                                                                                                    | [                                                                                                    | Daten sichern |  |
| 5 Datensicherung                              |                                                                                                    |                                                                                                    |               |  |
| (*) <u>Hilfe zur Einrichtung</u>              |                                                                                                    |                                                                                                    |               |  |
| 🚧 BankingManager                              |                                                                                                    |                                                                                                    |               |  |
| BankingManager Testversion ver. 1.6.0.42      |                                                                                                    |                                                                                                    |               |  |

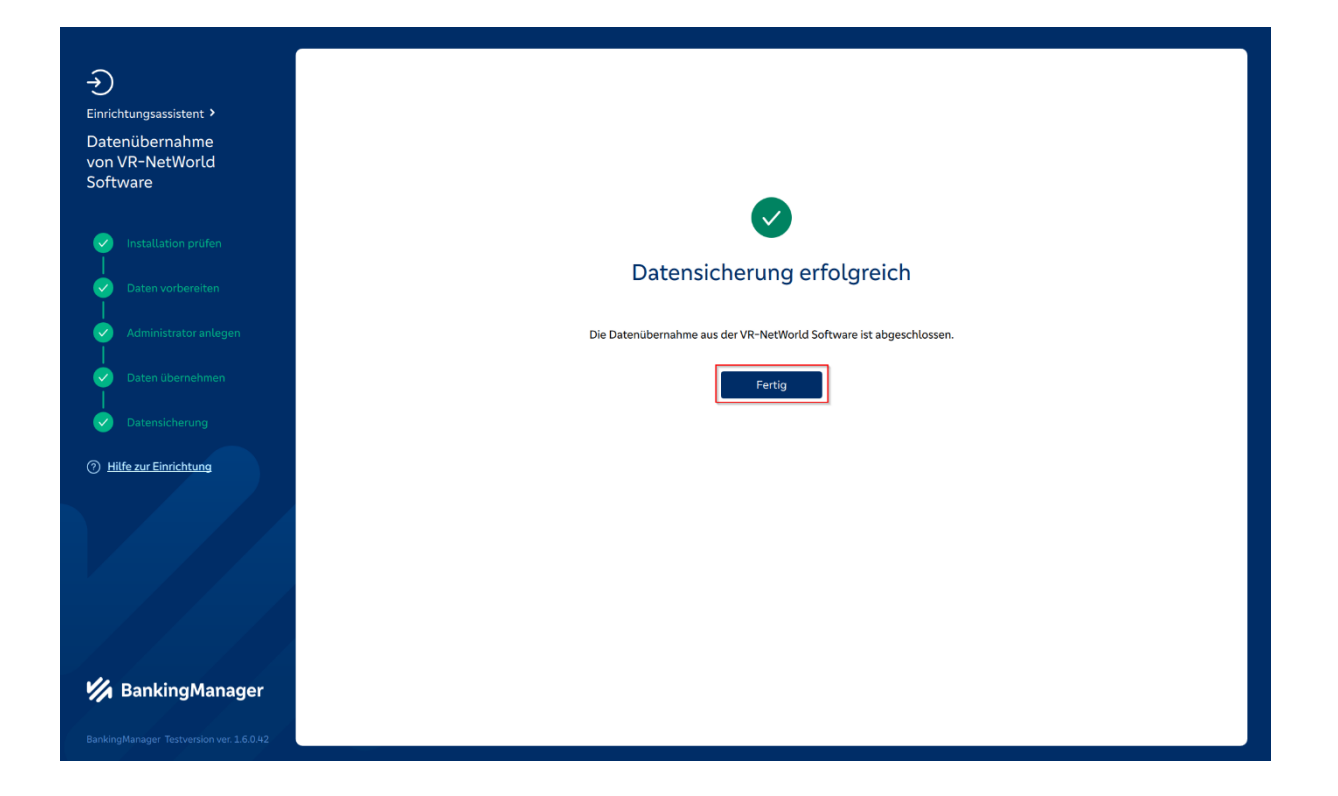

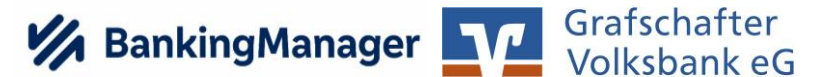

#### **Banking Manager - Anmeldung**

Bitte melden Sie sich mit Ihrem neu vergebenen Passwort im Banking Manager an.

|                  | Willkommen beim BankingManager                        |
|------------------|-------------------------------------------------------|
|                  | Benutzer<br>Mustermann<br>Passwort<br>••••••••<br>(2) |
|                  | Probleme beim Anmelden?<br><u>Bilfe zur Anmeldung</u> |
| Version 1.6.0.42 |                                                       |

#### Banking Manager – Willkommensvideo

In unserer Software finden Sie einige Erklärvideos. Diese sind in der Hauptansicht (Saldenübersicht) oben rechts neben dem Hilfe-Symbol im Optionsmenü verfügbar. Die Videos helfen Ihnen, den allgemeinen Aufbau der Software besser zu verstehen und können jederzeit angesehen werden.

| Guten Tag, Max Mustermann – schön,<br>dass Sie da sind!                                                                                                    |                                                                                                    |                                                |                                           |                                                                                                    |                                                                                                    | 0~ |
|----------------------------------------------------------------------------------------------------|----------------------------------------------------------------------------------------------------|------------------------------------------------|-------------------------------------------|----------------------------------------------------------------------------------------------------|----------------------------------------------------------------------------------------------------|----|
| Wir möchten Ihnen den Wechsel zum BankingManager s<br>angenehm wie möglich gestalten.                                                                                                    |                                                                                                    | NATURAL DESCRIPTION                            | w. j.                                     | N N N                                                                                                    |                                                                                                    |    |
| Damit Sie sich schnell zurechtfinden, haben wir ein Vide<br>für Sie vorbereitet. Das Video sowie weitere<br>Hifferstellungen finden Sie in der Anwendung rechts obe<br>über das 7-Symbol.<br>Der BankingManager wurde entwickelt, um ihnen ihre<br>Arbeit zu erleichtern – probieren Sie es, wir wünschen<br>Ihnen viel Freude. | No         No         No< |                                                |                                           | La da<br>La da<br>La da | Level<br>Level<br>Le |    |
| W                                                                                                    | e möchten Sie den Banki<br>Einzelbenutzer<br>Starten Sie diese vereinfa<br>BankingManager benutze                                                                                                    | ngManager einrich<br>chte Einrichtung, w<br>m. | nten?<br>renn ausschließlich Sie selbst c | den                                                                                                    |                                                                                                    |    |
|                                                                                                    | Mehrere Benutzer<br>Wählen Sie diese Option,<br>BankingManager verwend                                                                                                    | wenn neben Ihnen<br>den.                       | weitere Benutzer den                      |                                                                                                    |                                                                                                    |    |
|                                                                                                    |                                                                                                    |                                                |                                           |                                                                                                    |                                                                                                    |    |
| © Hilfe & Information                                                                                                    |                                                                                                    |                                                |                                           |                                                                                                    |                                                                                                    |    |
| Administration                                                                                                    |                                                                                                    |                                                |                                           |                                                                                                    |                                                                                                    |    |
| ス、Max Mustermann                                                                                                    |                                                                                                    |                                                |                                           |                                                                                                    |                                                                                                    |    |

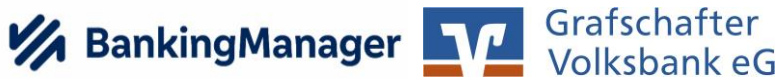

0 ~

### Banking Manager – Automatischer Hinweis

Wir empfehlen die Einrichtung als Einzelbenutzer.

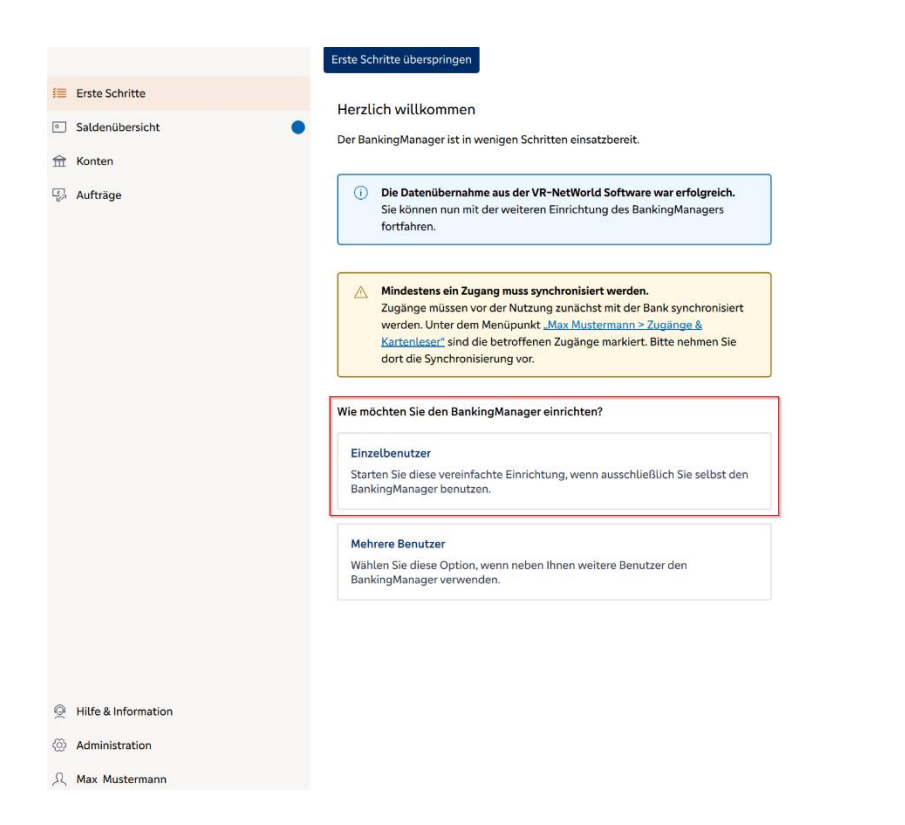

### Banking Manager - Kartenleser einrichten

Falls Sie mit dem Chipkartenverfahren arbeiten, empfehlen wir Ihnen jetzt, Ihre Karte in den angeschlossenen Kartenleser einzuführen. Richten Sie dann den Kartenleser einmalig durch Anklicken der markierten Schaltfläche ein.

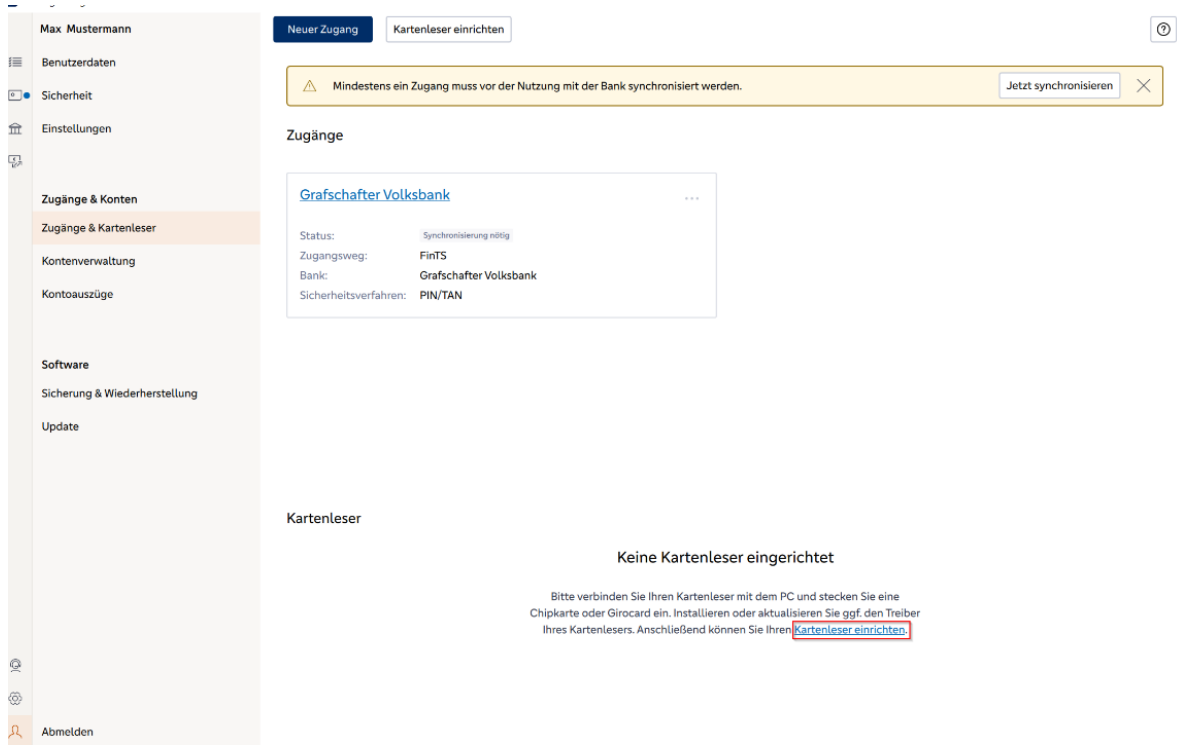

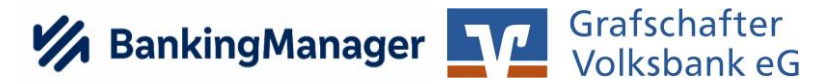

# **Banking Manager – Synchronisation**

Nun synchronisieren Sie einmalig Ihre Zugänge. Folgen Sie dabei dem Assistenten.

|             | Max Mustermann                | Neuer Zugang Kartenleser einrichten                                                    | 0                       |  |  |
|-------------|-------------------------------|----------------------------------------------------------------------------------------|-------------------------|--|--|
| ≣           | Benutzerdaten                 |                                                                                        |                         |  |  |
| ••          | Sicherheit                    | Mindestens ein Zugang muss vor der Nutzung mit der Bank synchronisiert werden.         | Jetzt synchronisieren 🗙 |  |  |
| 命吗          | Einstellungen                 | Zugänge                                                                                |                         |  |  |
|             | Zugänge & Konten              | Grafschafter Volksbank                                                                 |                         |  |  |
|             | Zugänge & Kartenleser         | Status- Svinchranisleruna nötla                                                        |                         |  |  |
|             | Kontenverwaltung              | Zugangsweg: FinTS<br>Bank: Grafschafter Volksbank                                      |                         |  |  |
|             | Kontoauszüge                  | Sicherheitsverfahren: PIN/TAN                                                          |                         |  |  |
|             |                               |                                                                                        |                         |  |  |
|             | Software                      |                                                                                        |                         |  |  |
|             | Sicherung & Wiederherstellung |                                                                                        |                         |  |  |
|             | Update                        |                                                                                        |                         |  |  |
| Kartenleser |                               |                                                                                        |                         |  |  |
|             |                               | PEINER SCT cyber lack one 1                                                            |                         |  |  |
|             |                               | Status: Wird für HBCI/Signatur und ChipTAN USB verwendet                               |                         |  |  |
|             |                               | Verwendbar für: HBCI/Signatur und ChipTAN USB                                          |                         |  |  |
|             |                               | Schnittstelle: PC/SC                                                                   |                         |  |  |
|             |                               | Sicherheitsklasse: 3                                                                   |                         |  |  |
|             |                               |                                                                                        |                         |  |  |
| Q           |                               |                                                                                        |                         |  |  |
| 0           |                               | Ihr Kartenleser REINER SCT cyberJack one 1 ist eingerichtet und kann verwendet werden. |                         |  |  |
| 2           | Abmelden                      |                                                                                        |                         |  |  |

## **BankingManager Grafschafter** Volksbank eG

# Abschließende Hinweise:

#### Lizenz

Ihre neu vergebene Lizenz wird innerhalb von zwei bis drei Werktagen durch die Grafschafter Volksbank aktiviert

(Der Hinweis verschwindet nach Aktivierung automatisch).

|               | Hilfe & Information                   |                                                                                                    | $\bigcirc$                                                                                                    |
|---------------|---------------------------------------|----------------------------------------------------------------------------------------------------|----------------------------------------------------------------------------------------------------|
| 這             | Support                               |                                                                                                    |                                                                                                    |
| •             | Version & Lizenz                      | Version & Lizenz                                                                                                    |                                                                                                    |
| <b>命</b><br>写 |                                       | Version: 1.6.0.42<br>Copyright © 2021-2025 Atruvia AG und DZ BANK AG. Alle Rechte<br>vorbehalten.                                                                               | Lizenz (Testversion)          ① Die Testversion läuft bis zum 27.07.2025.       Lizenz eingeben         ③ Der angeforderte Lizenzschlüssel wurde noch nicht durch die Bank aktiviert. Bitte kontaktieren Sie Ihre Bank. (Rückmeldecode: 31) |
|               |                                       | Module<br>Die aktiven Module können Sie im BankingManager nutzen. Sollten Sie eine<br>derzeit inaktive Funktion benötigen, wenden Sie sich bitte an Ihre<br>lizenzgebende Bank. | Lizenzschlüssel: 340.450 000 2001 0.                                                                                                    |
|               | Winschen Sie eich                     | > Lastschriften aktiv ⊘                                                                                                    |                                                                                                    |
| Q             | G Verbesserungen im A BankingManager? |                                                                                                    |                                                                                                    |
| 0             | An Umfrage teilnehmen 🖸               |                                                                                                    |                                                                                                    |

### Datensicherung

Wir empfehlen Ihnen, Ihre Daten regelmäßig zu sichern.
Klicken Sie dazu in der unteren linken Ecke des Banking Managers auf Ihr
Benutzersymbol und wählen Sie 'Sicherung & Wiederherstellung'.
Wählen Sie einen Speicherort aus, an dem Ihre Daten gesichert werden sollen.
Dieser Speicherort wird für zukünftige Sicherungen gespeichert.

### Verbesserungsvorschläge

Haben Sie Ideen für Verbesserungen? Sie können im Bereich 'Hilfe & Information' an einer Umfrage teilnehmen. Wir freuen uns auf Ihr Feedback!

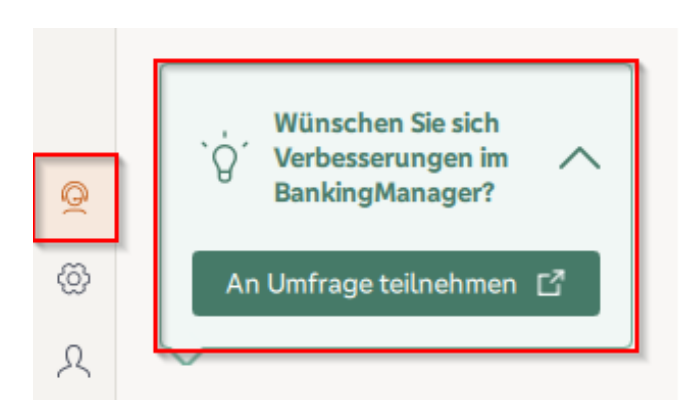

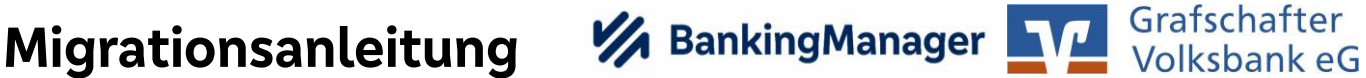

# Abschluss – Kontaktmöglichkeiten

Die Migration ist jetzt abgeschlossen, und Sie können den Banking Manager vollständig nutzen.

Wir empfehlen Ihnen, die Einführungsvideos anzusehen, um die wichtigsten Funktionen kennenzulernen.

Bei Fragen zur Anwendung oder bei auftretenden Problemstellungen helfen wir Ihnen gerne weiter. Sie können uns über die folgenden Kontaktmöglichkeiten in der Fachabteilung für Elektronische Bankdienstleistungen erreichen:

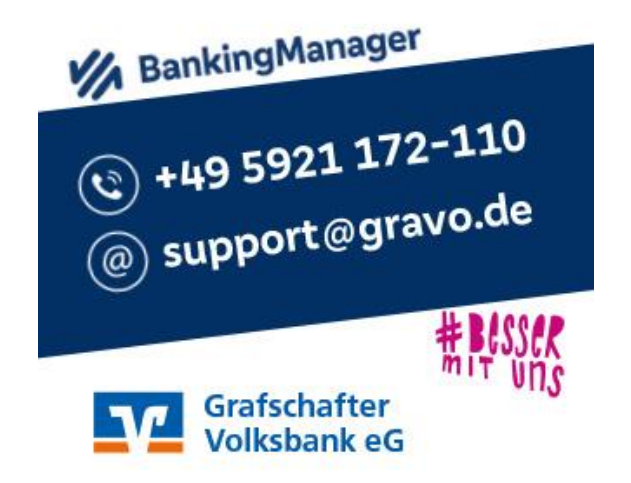